## **SIMON Everywhere**

Holy Rosary now has access to the SIMON Everywhere App! SIMON Everywhere allows parents to access their Parent Access Module (PAM) accounts via an easy to use, single sign-in app.

Through PAM, parents are able to access newsletters, student reports, assessment reports, learning area rubrics, update student medical profiles and make a Learning Conversation booking and/or parent notified absence.

To access SIMON Everywhere on your mobile device, please follow the following steps:

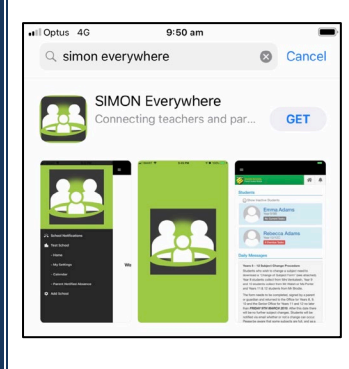

"SimonEverywhere" Would Like to Send You

Notifications Notifications may include alerts, sounds and icon badges. These can be configured in Settings.

Allow

Don't Allow

**STEP 1:** Download the SIMON Everywhere App from your App Store.

**STEP 2:** Allow SIMON Everywhere to send

Potential notifications

excursion information.

include requests to update medical

you Notifications.

information and

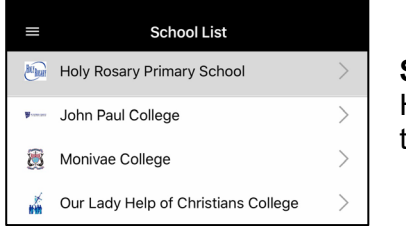

**STEP 5:** Choose Holy Rosary from the School List.

**STEP 6:** Log into PAM using your usual PAM account details.

You can now use the three-line hamburger to navigate yourself through your PAM account and to view School Notifications.

Don't forget to update contact and medical details when required

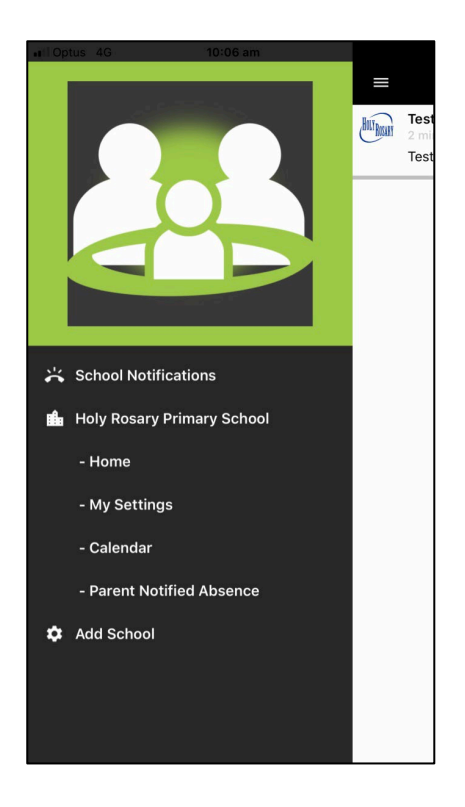

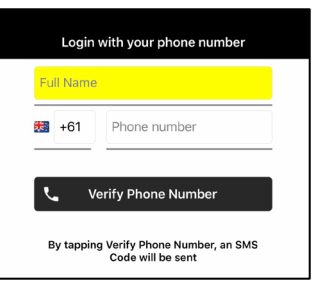

Welcome to simon Everywhere

**STEP 3:** Login and Verify a new account with your mobile phone number.

**STEP 4:** Tap on the three-line hamburger at the top left of the screen and then click "Add School".